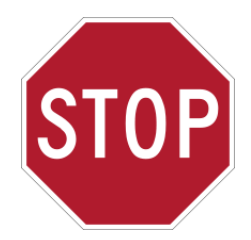

## Instructions d'installation Color i7 STOP ! Installez ICI votre nouveau Color i7 !

## Les clés d'une installation réussie !

Sortez le coffret Logicieus de l'emballage. Avant toute chose, vérifiez le contenu du coffret Logiciels : l'adaptateur vidéo USB et les logiciels Color i7, Color iQC/iMatch et NetProfiler.

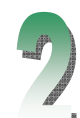

Installez le logiciel. Il est très important d'installer le logiciel avant de configurer Color i7. Si vous effectuez l'installation sur un système Windows NT, 2000, XP, Vista ou 7, vous devez disposer de privilèges d'administrateur pour l'installation.

- Installez le pilote Color i7. Dans votre Explorateur Windows, localisez le fichier Color i7(n°version).exe du CD du pilote Color i7. Faites un double-clic sur le fichier pour lancer l'installation. Poursuivez avec la suite du Point 2.
- Installez Color iQC ou iMatch. Dans votre Explorateur Windows, localisez le fichier setup.exe du CD de Color iQC ou iMatch. Utilisez le numéro de série indiqué au dos du boîtier du CD. Poursuivez avec la suite du Point 2. Si vous n'avez pas commandé Color iQC ou iMatch avec votre instrument, poursuivez avec la suite du Point 2.
- Installez NetProfiler. Si vous n'avez pas acheté NetProfiler avec votre instrument, passez au reste de l'étape 2.
- Installez le pilote de la carte vidéo USB. Insérez le CD d'installation du pilote de la carte vidéo USB dans le lecteur de CD-ROM de l'ordinateur. Le programme d'installation s'exécute automatiquement. Suivez les instructions pour installer le pilote. Passez à l'étape 3.

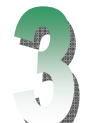

Déballez les autres articles contenus dans l'emballage, dont l'instrument. Veillez à saisir l'instrument par le fond.

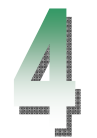

Branchez les câbles. Vérifiez que l'interrupteur (marche/arrêt) à l'arrière de l'instrument est en position « off » et enlevez l'autocollant à l'arrière de l'instrument.

• Prenez le câble de communication dans la pochette des câbles. Branchez le câble de communication sur l'ordinateur. Branchez le câble de communication sur l'instrument

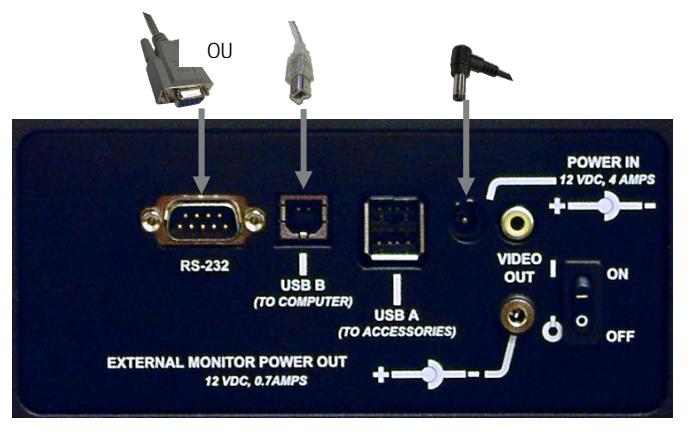

Vous pouvez utiliser, soit le câble RS-232, soit le câble USB, mais pas les deux.

REMARQUE : si vous utilisez Windows 7, utilisez le câble RS232 pour connecter l'instrument à l'ordinateur.

 Prenez le câble d'alimentation dans la pochette des câbles. Branchez le câble d'alimentation sur l'appareil. Utilisez l'un des quatre câbles fournis : Amérique du Nord, Europe, Asie ou Royaume-Uni. Branchez le câble d'alimentation sur le bloc d'alimentation 12 volts.

- courant. L'instrument est sous tension !
- de poursuivre.

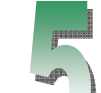

## Terminez l'installation de la communication USB et du logiciel.

- comme suit :
  - Bienvenue a l'assistant Nouveau matériel détecté : choisissez **•** *Non, pas maintenant.* \_
  - Fin de l'assistant Ajout de nouveau matériel détecté : choisissez Terminer.
  - Infobulle NOUVEAU MATÉRIEL DÉTECTÉ dans le coin inférieur droit de la Barre des tâches. L'équipement est prêt à fonctionner.
- exécutez Windows Vista ou Windows 7, vous devez cliquer avec le bouton droit et sélectionner « Exécuter en tant licences de Color iControl s'affiche.
- support technique de X-Rite pour obtenir une licence pour votre produit.

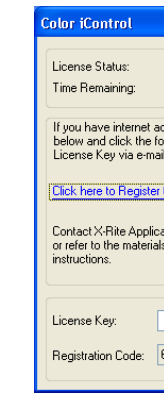

- Fermez Color iQC/Match.
- Branchez le câble adaptateur vidéo USB à l'arrière de l'instrument (connecteur mâle du double câble) Branchez le connecteur USB (extrémité à un seul connecteur) sur le port USB de votre ordinateur OU (si vous n'utilisez pas RS-232) sur le port USB (port Accessoires) à l'arrière du Color i7.

REMARQUE : si vous utilisez Windows 7, reliez le connecteur USB (extrémité à une seule fiche) au port USB de l'ordinateur.

x-rite

- L'extrémité à une fiche se branche sur le spectrophotomètre. L'extrémité à 2 ou 3 broches se branche sur une prise de

Allumez l'instrument à l'interrupteur marche/arrêt situé à l'arrière. Attendez 30 secondes que l'instrument s'initialise avant

• Si vous utilisez le câble de communication USB, *il se peut* que des boîtes de dialogue apparaissent. Sélectionnez les options

Démarrez Color iQC ou iMatch (le cas échéant) en double-cliquant sur l'icône du programme figurant sur votre Bureau. Si vous qu'administrateur » jusqu'à ce que vous obteniez une licence valide pour l'application. La boîte de dialogue de gestion des

Cliquez sur le lien pour inscrire votre produit en ligne (munissez-vous du CD d'installation avec l'autocollant AUI) ou appelez le

| EVALUATION<br>30 Days                                                                                 |
|----------------------------------------------------------------------------------------------------|
| cess, write down the Registration Code<br>owing link to register online and obtain your               |
| Inline<br>OR<br>ions Support at 888-826-3046 (Option #2)<br>included with your software for Licensing |
|                                                                                                    |
| 2151985                                                                                               |

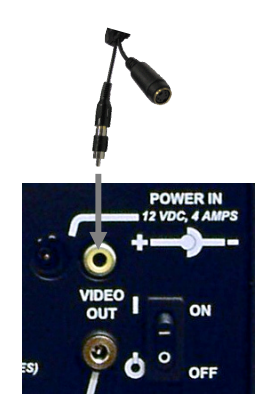

Réf.: 423876 Version du document : 2.1 Besoin d'aide ? Rendez-vous sur .www.xrite.com